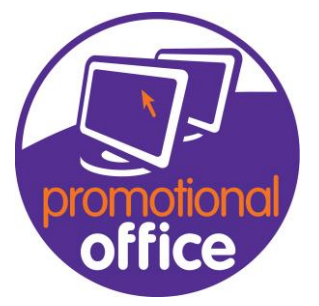

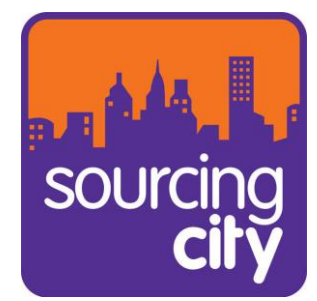

## How to change a supplier into a customer.

In this guide I will show you how to change a supplier into a customer.

1<sup>st</sup>: Go to the "Supplier overview" and search for the supplier that needs to be changed. Once found on the left under the "Options" tab, click "Convert supplier to customer".

| ashboard Supplier Search 🔀 Customer - 10th Pla          | net   WeAreUSB (New)                                      |
|---------------------------------------------------------|-----------------------------------------------------------|
| Standard                                                | Search                                                    |
| New Supplier<br>Copy Supplier<br>Delete Supplier        | Keyword<br>Filter Active Suppliers                        |
| Options<br>Convert Supplier to Customer<br>Write Letter | Contact Name Supplier Conteristics Text in a              |
| Information<br>Show Products for this Supplier          | Drag a column hear here to group by that column           |
|                                                         | Supplier Number Supplier Name û Additional name           |
| Print                                                   |                                                           |
| Print additional documents                              | ≥ 23453457 10th Planet   WeAreUSB 24-28 Rushworth Street# |
|                                                         | 23453471 10th Planet   WeAreUSB 24-28 Rushworth Street#   |
|                                                         | 5247 14 Promotions (Trade) Ltd                            |
|                                                         | 23453458 151 Products Ltd Southall Street#                |
|                                                         | 0 1st Class Packaging Ltd                                 |

2<sup>nd</sup>: This will create a COPY of the supplier details and put it into a new customer page. This will then be added to the database once you click "save" in the bottom right.

| Dashboard Supplier Search 🔀  | Customer - 10th Planet   WeAreUSB (New) 🗵         |                         |
|------------------------------|---------------------------------------------------|-------------------------|
| Company Details Additional 1 | Information Contact Person Notes                  |                         |
| Customer Number              | 0                                                 | Customer Account Manage |
| Company Name                 | 10th Planet   WeAreUSB                            | Additional Name         |
| Debtor Number                |                                                   |                         |
| Import Information           | Not Imported                                      |                         |
| Mail Address Delivery Add    | dress Invoice Address 🛕 Visitor Address Locations |                         |
| Company Name Linut at        |                                                   |                         |
| Company Name 10th Pla        | net   WeAreUSB                                    |                         |
| Address Line 1 Ground        | Floor                                             |                         |

Please note that this method will create a copy, if you needed to completely swap a supplier to a customer you would need to go into the old supplier file and delete it from the database.

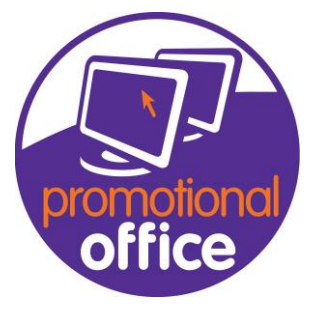

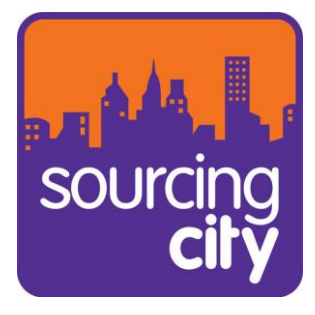